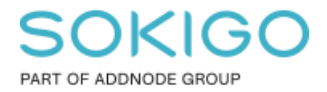

Produkt: GEOSECMA for ArcGIS Område: Desktop Modul: Fysisk Planering Skapad för Version: 10.9.1 SP6 Uppdaterad: 2025-01-03

#### Skapa egna planattribut

En guide som visar hur man lägger till egna planattribut

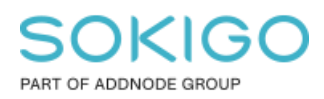

Sida 2 av 7

## Innehåll

| Skapa egna planattribut                 | 1 |
|-----------------------------------------|---|
| 1. Sammanfattning                       | 3 |
| 2. Skapa databasanslutning              | 3 |
| 3. Öppna tabellen                       | 4 |
| 4. Skapa attribut                       | 5 |
| 5. Visa attribut och fyll i information | 6 |

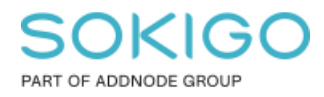

### 1. Sammanfattning

Ibland kan det finnas behov av att lägga till egna planattribut, vilket denna guide beskriver.

#### 2. Skapa databasanslutning

Öppna ArcMap och visa Katalog-fönstret. Om du inte redan har en anslutning till sde\_geoplan skapar du en genom att klicka på "Lägg till Databasanslutning". Lägg upp anslutningen med ert gng-konto.

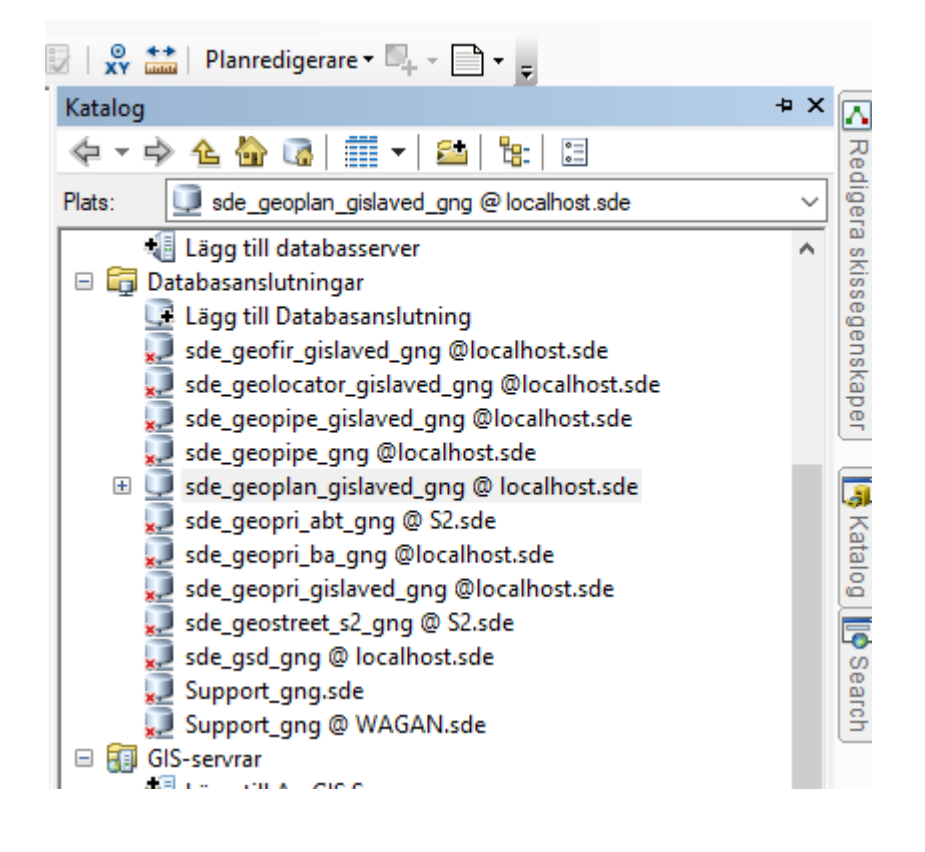

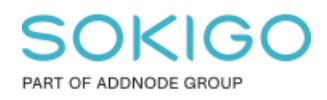

# 3. Öppna tabellen

Expandera er databaskoppling sde\_geoplan\_xxx

Högerklicka på sde\_geoplan\_xxx.GNG.SP\_PLAN och välj Egenskaper

| 📴   🧛 📫   Planredigerare 🕶 🖳 🗸 📄 🗸 🖕                                                                                                    |                                                                                                    |
|----------------------------------------------------------------------------------------------------|----------------------------------------------------------------------------------------------------|
| Katalog                                                                                                    | + × 🗖                                                                                                    |
|                                                                                                    | Re                                                                                                    |
| Plats: sde_geoplan_gislaved.GNG.SP_PLA                                                                                                    | N V dige                                                                                                    |
| sde_geoplan_gislaved_gng@local<br>sde_geopipe_gng@localhost.sde<br>sde_geopipe_gng@localhost.sde<br>sde_geoplan_gislaved_gng@localho<br>sde_geoplan_gislaved_gng@localho<br>sde_geoplan_gislaved.GNG.Detalj<br>sde_geoplan_gislaved.GNG.Detalj<br>sde_geoplan_gislaved.GNG.GFAH<br>sde_geoplan_gislaved.GNG.RC_SF<br>sde_geoplan_gislaved.GNG.SP_GI<br>sde_geoplan_gislaved.GNG.SP_GI | Ihost.sde<br>ost.sde<br>jplan<br>jPlaner<br>TINGS<br>HYPERLINK<br>P_PLAN_GFAHYPERL<br>NGS<br>LOBALPROFILE_GPRC<br>LOBALPROFILE_PROF<br>LOBALPROFILEHISTO<br>LOBALPROFILEHISTO<br>LOBALPROFILETREE<br>AN<br>Kopiera<br>Ta bort |
| 답 sde_geoplan_gislaved.GNG.<br>답 sde_geoplan_gislaved.GNG.<br>다 sde_geoplan_gislaved.GNG.                                                                                                    | Ta bort<br>Byt namn                                                                                                    |
| de_geoplan_gislaved.GNG.                                                                                                    | Hantera 🕨                                                                                                    |
| sde_geoplan_gislaved.GNG.                                                                                                    | Exportera 🕨                                                                                                    |
| sde_geoplan_gislaved.GNG.                                                                                                    | Skapa geoobjektklass 🔹 🕨                                                                                                    |
| sde_geoplan_gislaved.GNG.                                                                                                    | Geokoda adresser                                                                                                    |
| sde_geoplan_gislaved.GNG.                                                                                                    | Ladda 🕨                                                                                                    |
| B sde_geoplan_gislaved.GNG.                                                                                                    | Objektbeskrivning                                                                                                    |
| <                                                                                                    | Egenskaper                                                                                                    |

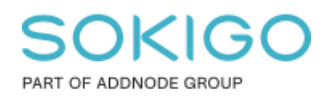

## 4. Skapa attribut

Välj fliken Fält och scrolla längst ner.

|                                              | Fältnamn                              | D                                                  | atatyp       | ^                              |                         |    |
|----------------------------------------------|---------------------------------------|----------------------------------------------------|--------------|--------------------------------|-------------------------|----|
| EXTERNALUUID                                 |                                       |                                                    |              | GUID                           |                         |    |
| PROPERTYSPAC                                 | Dubbel                                |                                                    |              |                                |                         |    |
| HANDLING                                     |                                       |                                                    |              | Text                           |                         |    |
| REVIDERAD                                    |                                       |                                                    |              | Datum                          |                         |    |
| PLANCHEF                                     |                                       |                                                    |              | Text                           |                         |    |
| SAMRADBESLUT                                 | ISDATUM                               |                                                    |              | Datum                          |                         |    |
| SAMRADBESLU                                  | ISINSTANS                             |                                                    |              | Text                           |                         |    |
| GRANSKINGBES                                 | LUTSDATUM                             |                                                    |              | Datum                          |                         |    |
| GRANSKINGBES                                 | LUTSINSTANS                           |                                                    |              | Text                           |                         |    |
| EXECUTIVE                                    |                                       |                                                    |              | Text                           |                         |    |
| STARTDATE                                    |                                       |                                                    |              | Datum                          |                         |    |
| Planavgift                                   |                                       |                                                    |              | Text                           |                         |    |
| Fältegenskaper –                             |                                       | genakaper                                          |              |                                |                         |    |
| Alias                                        |                                       | Plar                                               | navgift      |                                | ]                       |    |
| Tillåt NULL-värde                            | n                                     | Ja                                                 |              |                                | ]                       |    |
| Standardvärde                                |                                       |                                                    |              |                                | ]                       |    |
| Värdemängd                                   |                                       |                                                    |              |                                | ]                       |    |
| Längd                                        |                                       | 50                                                 |              |                                | ]                       |    |
|                                              |                                       |                                                    |              |                                | Importer                | a  |
|                                              |                                       | مر میشیا م                                         |              |                                |                         |    |
|                                              | <ul> <li>Columnation 11</li> </ul>    | CONTRACTOR AND AND AND AND AND AND AND AND AND AND | inet pa en t | iom rad i koli.<br>fältegenska | umnen Haltnam<br>Derna. | n, |
| u lägger till ett nyt                        | t fält genom att<br>tatvp, välja data | skriva nan<br>atvo och se                          | edan ändra   | rancegenation                  | perman                  |    |
| u lägger till ett nyt<br>licka i kolumnen Da | t fält genom att<br>tatyp, välja data | atyp och se                                        | edan ändra   |                                |                         |    |
| u lägger till ett nyt<br>icka i kolumnen Da  | t fält genom att<br>tatyp, välja data | atyp och se                                        | edan ändra   |                                |                         |    |

Fyll i Fältnamn och Datatyp som ni önskar.

I detta fall "Planavgift" och "Text".

Klicka på OK.

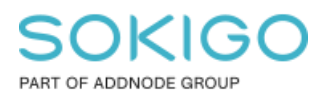

OBS! Denna åtgärd kräver exklusiv access till databasen, dvs ingen annan får vara ansluten till databasen. Hur du får detta se nedan guide på vår hemsida, alternativt be din GIS-administratör att utföra detta.

"Hantera låsningar i databaser (sde och gng)"

#### 5. Visa attribut och fyll i information

Öppna "Redigera planbestämmelser".

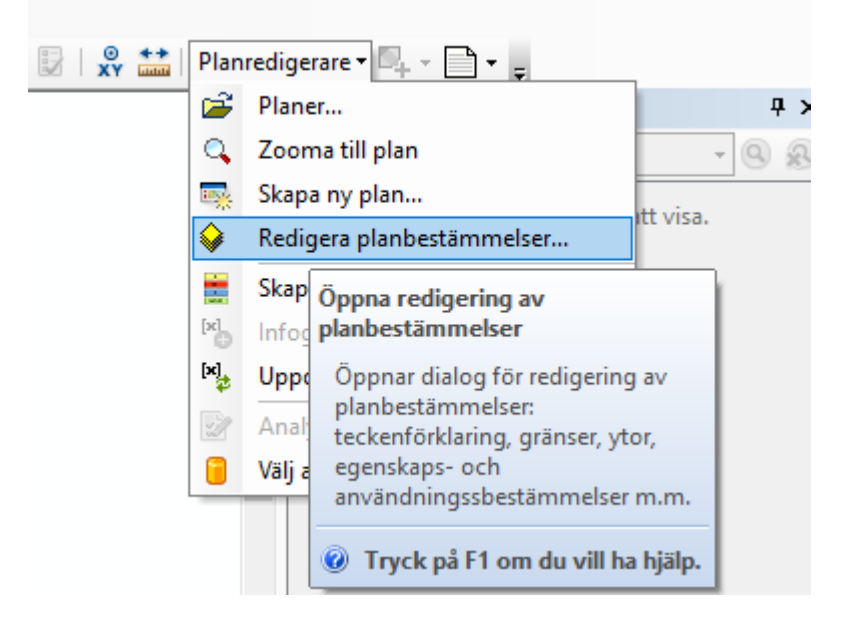

Klicka på fliken "Anpassa attribut".

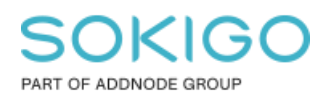

Sida 7 av 7

| GEOSECMA Planredigerare |                        |              |           |              |       |              |                  |  |
|-------------------------|------------------------|--------------|-----------|--------------|-------|--------------|------------------|--|
| Välj mall:              | Bananen 1              |              |           | ~            |       |              |                  |  |
| Bestämmelse             | er Andra inställningar | Planattribut | Historik& | Anteckningar | Anpas | ssa attribut | Länkade dokument |  |
| Handling:<br>Reviderad  | Ŀ                      |              |           | den 25       | mars  | 2020         |                  |  |
| Planchef:               |                        |              |           |              |       |              |                  |  |
| Samråd be               | eslutsdatum:           |              |           | den 25       | mars  | 2020         |                  |  |
| Samråd be               | eslutsinstans:         |              |           |              |       |              |                  |  |
| Gransknin               | ng beslutsdatum:       |              |           | den 25       | mars  | 2020         |                  |  |
| Gransknin               | ig beslutsinstans:     |              |           |              |       |              |                  |  |
| Planavgift              | :                      |              |           |              |       |              |                  |  |
|                         |                        |              |           |              |       |              |                  |  |

Nu finns attributet "Planavgift" med här.